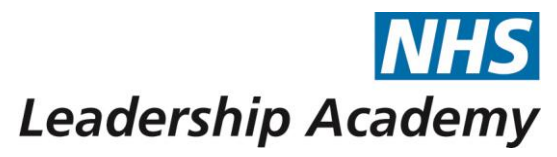

# Frontline Nursing and Midwifery Programme How to Apply for Frontline

Applications to the Frontline Programme are open across the year and are done exclusively online.

To apply, go to <u>https://www.leadershipacademy.nhs.uk/join/</u> and click on 'Apply Online' underneath the Frontline box, highlighted in the red circle below:

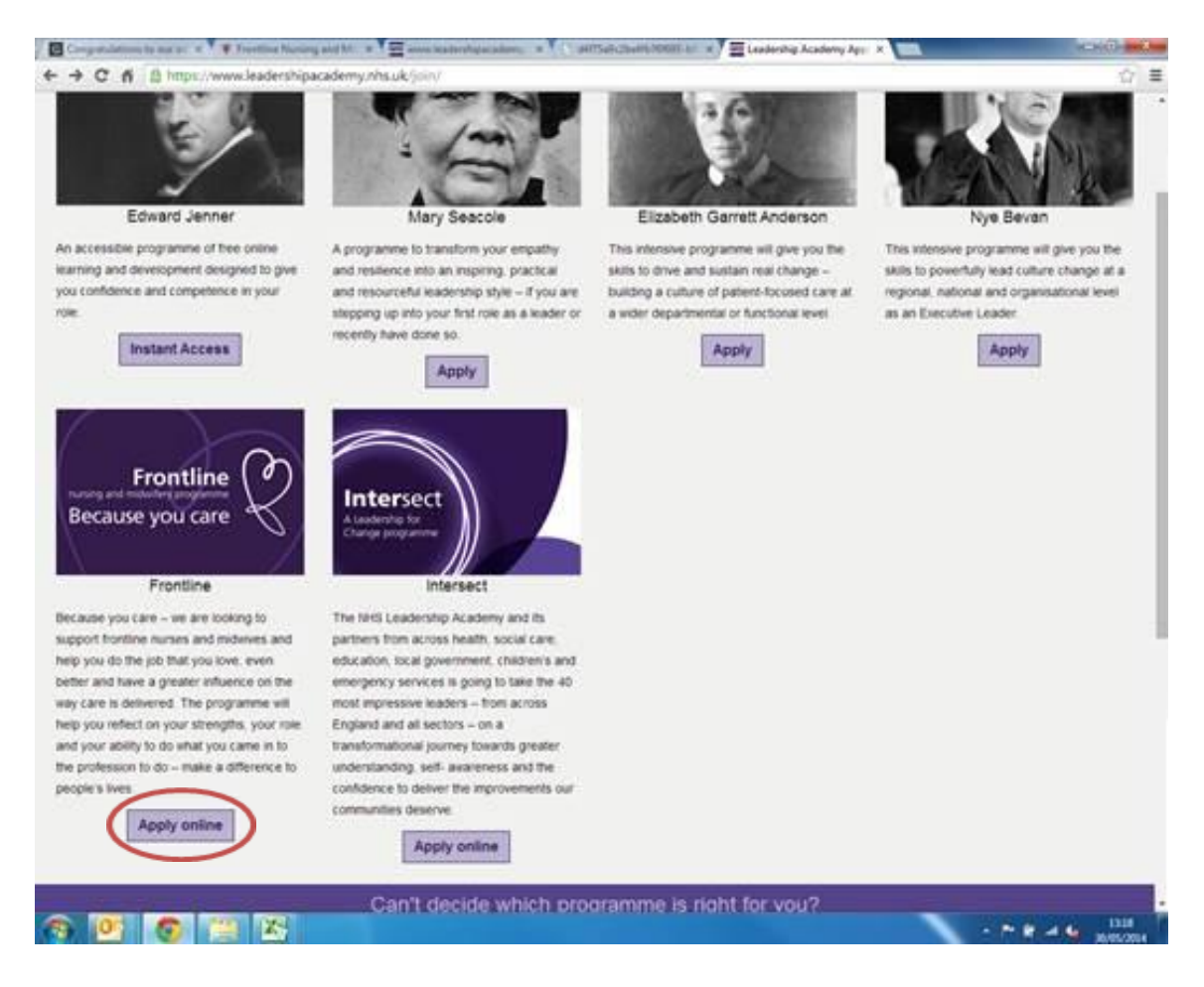

# Step 1: Registering and Logging In

If you haven't yet created an account, then you need to complete the details under 'Register' as shown in the green circle. Once registered, you should then receive an email confirming this. Once you've done this, come back to this page and use those details to log in.

Please note that your **username** is the email address that you used to register. If you have been on any of our Leadership programmes before, then you may already have an account which you can log in with.

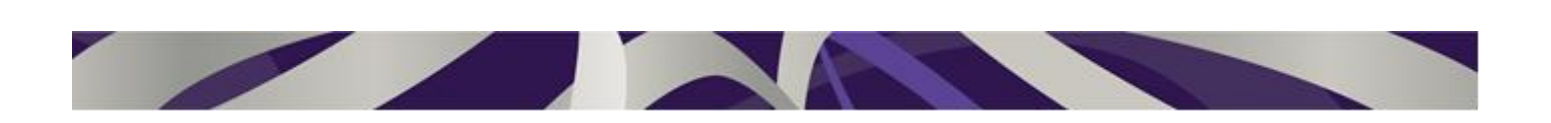

| rogramme applications Contact us                                                                                                    | Leadership Academy Acad                                                                             |
|----------------------------------------------------------------------------------------------------|----------------------------------------------------------------------------------------------------|
| og in                                                                                                    | Need help?                                                                                          |
| igister 🛛 🖌 Log in                                                                                                    | Check our frequently asked questions.                                                               |
| Ink you for your interest in applying to join an Tirt's Leadership Please log in using the form below<br>senty Programme Username Username Username                                                     | If you need to speak with someone at any<br>stage of your application please call: 0113<br>322 5659 |
| u spited for the optit. You will have an applications account or asseed used as a spited for the 2014 intake to the Mary Beacole programme                                                              | For Frontine programme enquiries please<br>call: 0207.006.7132                                      |
| der to start your application, wie need you to confirm some detain<br>ward register for an application account. This will allow you to<br>the progress of your application and complete it in more than | For intertect programme enguines please<br>call 0113 322 5063                                       |
| asterisk marks a required field                                                                                                    | For technical support please email<br>supportigileastershipscadeny nhs us                           |
| ur account                                                                                                    |                                                                                                    |
| se complete the details below to register for an appscation suit.                                                                                                    |                                                                                                    |
|                                                                                                    |                                                                                                    |
| Last                                                                                                    |                                                                                                    |

### Step 2: Accept the Terms and Conditions.

Once you've logged in, it will display the terms and conditions for the programme. Make sure to read these carefully. If you need to look at them again, you can see them here: <u>http://www.leadershipacademy.nhs.uk/grow/frontline-nursing-and-</u> midwifery-programme/frontline-programme-terms-and-conditions/

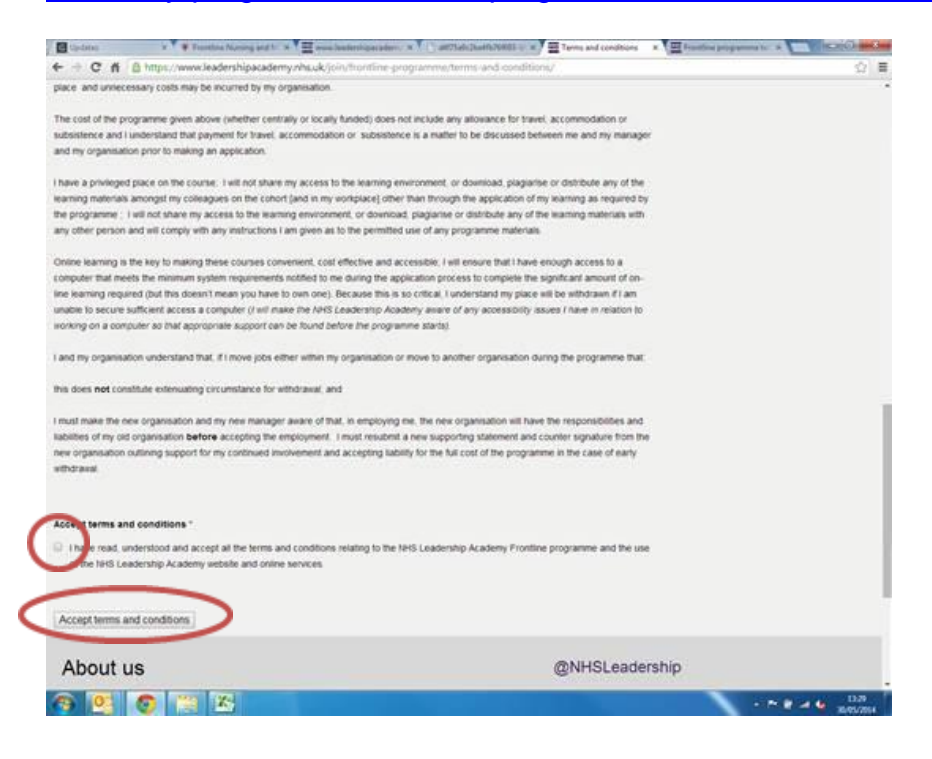

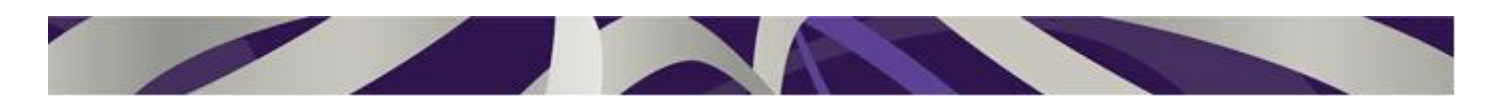

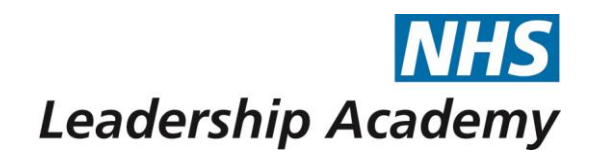

Once you have read and understood the Ts&Cs, then make sure to click the box at the bottom of the screen, and then click 'Accept terms and conditions' as shown in the red circles above.

This will take you to another screen with a green box confirming that you have accepted the terms and conditions. You can then go to 'My Account' to continue with your application (as shown in the red circle below)

| <ul> <li>C ñ <u>B</u> https://www.leadershipacademy.nhs.uk/join/fiontline-programme/terms-and-cond</li> </ul>                                                               | ition/                                                                                       |  |
|----------------------------------------------------------------------------------------------------|----------------------------------------------------------------------------------------------|--|
| Programme applications Contact us                                                                                                    | Leadership Academy                                                                           |  |
| Applications > Fioritine programme > Terms and conditions                                                                                                    |                                                                                              |  |
| ferms and conditions                                                                                                    | Need help?                                                                                   |  |
|                                                                                                    | Check our frequently asked questions                                                         |  |
| you over the convertee convertee comparison over an application but there are still a few important steps you must compare                                                  | If you need to speak with someone at any stage of your application please call 0113 322 5659 |  |
| Prease new viol your account to start completing your personal details.<br>Wy Account                                                                                       | For Frontine programme enquires please<br>call 0207 616 7132                                 |  |
|                                                                                                    | For Intersect programme enquites perale<br>call 0113 322 5663                                |  |
|                                                                                                    | For technical support prease email<br>support@exademspacademy inte uk                        |  |
| About us                                                                                                    | @NHSLeadership                                                                               |  |
| Our vision: To be a centre of excelence and beacon of best practice on leadership development,<br>owned by the 14th and working for all those involved in 14th funded care. | NHS Leadership Academy HQ<br>3 The Elmoankment, Sovereign Street, Leeds, LS1 4GP             |  |
| Our mission: To develop outstanding leadership in health, in order to reprove people's health and their<br>supervisors of the Tards                                         | NHS Leadership Academy<br>157-197 Buckingnam Palace Road, Victoria, London, SW1W 98P         |  |
| Programme applications Contact us                                                                                                    | NHS                                                                                          |  |
|                                                                                                    | Leadership Academy                                                                           |  |

This will then take you to the 'My Account' page.

## Step 4: Complete and Submit your Application

On the left you will see a list of links that you need to work through in order to complete your application, as shown in the red circle below.

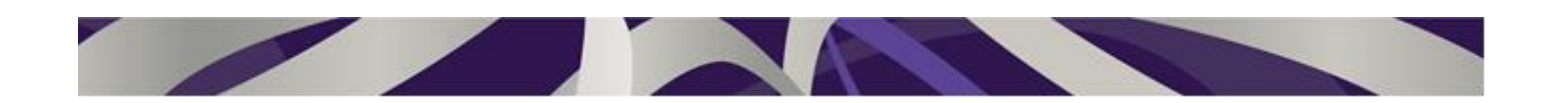

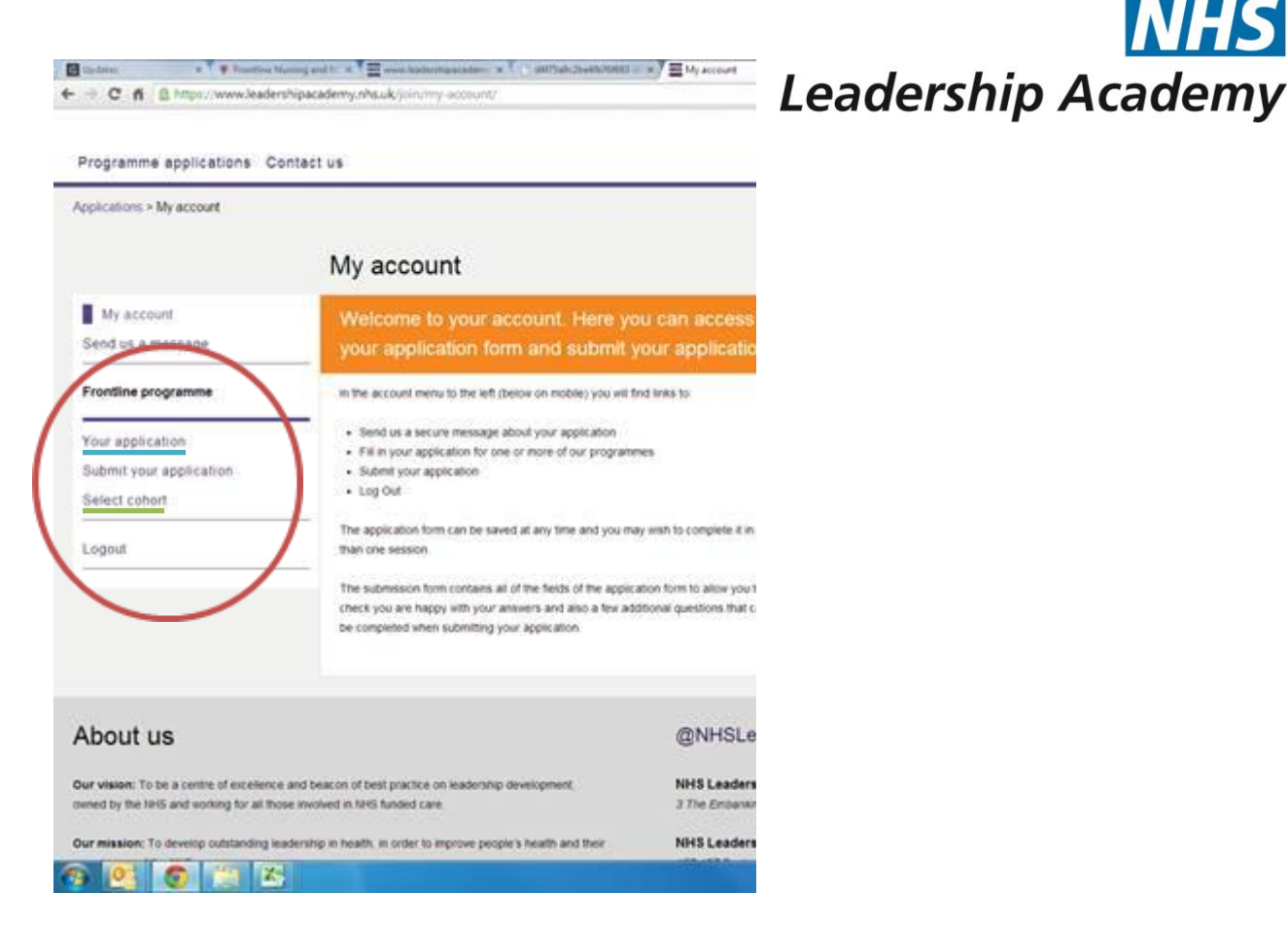

Firstly, under 'Frontline Programme', click on 'Your application' as underlined in blue above.

This will take you to a page asking for your information such as contact details, address etc. Make sure to complete all of these as fully as you can, providing both your work and home email addresses. Once you have filled in all of the information, scroll to the bottom of the screen, click 'save'.

This will take you to another screen with a green box informing you that you have completed your application but have not yet submitted it. To do so, click 'Submit Application' in the green box. This will take you back to the original application screen so that you can double check all of the information.

Once you're sure it's all correct, scroll to the bottom and click 'Submit'.

## Step 5: Select a Cohort

Now, you will need to select a cohort. Details on which cohorts are available can be found here: <u>http://www.leadershipacademy.nhs.uk/grow/frontline-nursing-and-midwifery-programme/frontline-cohort-dates/</u>

Firstly choose which cohort you want to and can attend and then click on 'Select Cohort' as shown in the red circle on the screen shot above (underlined in green). This will bring up a list of all of the currently available cohorts.

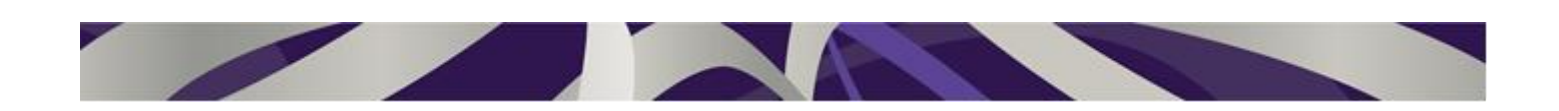

Scroll down until you find the one you wish to attend. Please note that these may not be in

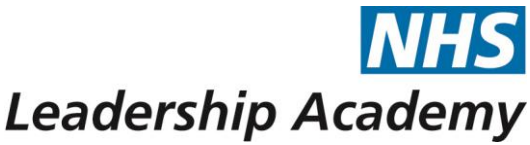

numerical order. And then click 'book now' in the green box. This will take you to another screen (shown below) which shows the details for the cohort you have selected.

#### Frontline-14-C23

Location: Exeter Start date: 16 June 2014 Induction: 24 June 2014 Workshop one: 05 August 2014 - 06 August 2014 Workshop two: 16 September 2014 - 17 September 2014

## Step 6: Get Line Manager Approval

If you're happy with what you've selected, then click 'Request manager approval' shown in the red circle below. This will send an email to your Line Manager, whose details you gave earlier, asking them to approve your application.

| Please confirm the selected cohort before<br>requesting your managers approval.                            | approval button,<br>box which says: |  |
|----------------------------------------------------------------------------------------------------|-------------------------------------|--|
| You have selected cohort: Frontline-14-C23.                                                                |                                     |  |
| This cohort starts on: 16 June 2014                                                                        | We have now en<br>to seek approval  |  |
| The induction face to face meeting is on. 24 June 2014.                                                    |                                     |  |
| Workshop 1 is from 05 August 2014 to 06 August 2014.                                                       | Your application                    |  |
| Workshop 2 is from 16 September 2014 to 17 September 2014                                                  | You can now loo                     |  |
| All face to face meetings will be in Exeter.                                                               | application has b                   |  |
| f you are happy with these, please use the button below to request permission from your                    | you will receive a                  |  |
| nanager. You must be available to attend all of the face to face sessions on the dates<br>specified above. | your place.                         |  |
| Your manager will be emailed and will need to confirm they are happy for you to proceed                    | Plazza noto that                    |  |
| before we can confirm your place on this cohort. You should therefore inform your                          | Flease note that                    |  |
| nanager to expect this email and ask them to respond promptly to avoid disappointment.                     | confirmed place                     |  |
| If you are not happy with your selected cohort, please select another cohort to join.                      | received Line Ma                    |  |

# Dnce you have clicked the request approval button, you will see a green box which says:

Book now

We have now emailed your manager to seek approval of your application

## Your application is now complete!

You can now log out. Once the application has been approved then you will receive an email confirming your place.

Please note that you will not hold a confirmed place until you have received Line Manager approval.

# Getting Help

If you get any problems when applying for the Frontline Programme, please email our Support team at <a href="mailto:support@leadershipacademy.nhs.uk">support@leadershipacademy.nhs.uk</a> who will be able to help you.

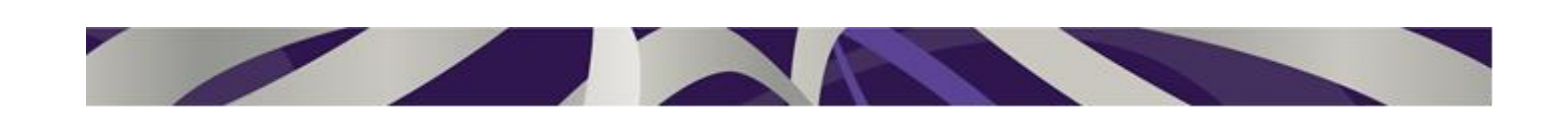